# **Гарани и страница пока что не переведена полностью. Пожалуйста, помогите завершить перевод.**

(Сотрите это сообщение по окончании перевода.)

## Importing users

#### **General data**

It is not necessary to create each user manually and in order to speed that process up ICS has a function of "import".

To import users go to module "users" and click "import" in the upper right corner. A dialogue box will come up asking what type of import is required.

| Type of import | Action                                                                                                    |
|----------------|----------------------------------------------------------------------------------------------------|
| From file      | ICS will ask to load a text file with the list of users                                                                                                    |
| From domain    | After clicking "get users" ICS will display a list of users and groups of domain. For this operation ICS needs to be integrated to domain integrated into Domain |
| From network   | After clicking "get users" ICS will scan LAN and suggest to add the located PC's to the user list                                                                |
| LDAP/AD        | Also imports domain users but allows changing LDAP settings. For this operation ICS also need to be integrated into Domain                                       |

#### Import from file

|   |           | Импорт    |         |         |  |        |  |           |          |    |
|---|-----------|-----------|---------|---------|--|--------|--|-----------|----------|----|
|   | Из файла  | Из домена | Из сети | LDAP/AD |  |        |  |           |          |    |
|   | 🔤 Открыть | файл      |         |         |  |        |  |           |          |    |
| L | 4мя ▲     |           |         | Логин   |  | Пароль |  | Ір-адреса | <b>V</b> |    |
|   | a pupkin  |           |         | pupkin  |  | 123    |  |           | V        |    |
|   |           |           |         |         |  |        |  |           |          |    |
|   |           |           |         |         |  |        |  |           |          |    |
|   |           |           |         |         |  |        |  |           |          |    |
|   |           |           |         |         |  |        |  |           |          |    |
|   |           |           |         |         |  |        |  |           |          |    |
|   |           |           |         |         |  |        |  |           |          |    |
|   |           |           |         |         |  |        |  |           |          |    |
|   |           |           |         |         |  |        |  |           |          |    |
|   |           |           |         |         |  |        |  |           |          |    |
|   |           |           |         |         |  |        |  | Ок        | Отмен    | ıa |

Download file should have an extension \*.txt. List should be in format "user name, login, password, IP", each user on separate line. You may manually create needed quantity of users right in the import form window.

### Import from domain

| И  | мпорт                                              |          | × |  |  |
|----|----------------------------------------------------|----------|---|--|--|
|    | Из файла <b>Из домена</b> Из сети LDAP/AD          |          |   |  |  |
| el | 📕 Получить пользователей                           |          |   |  |  |
|    | Имя 🔺 Логин                                        | <b>V</b> |   |  |  |
|    | 🗄 🖽 OFFICE1 \администраторы домена                 |          | ^ |  |  |
|    | 🗃 🍰 OFFICE1 \администраторы предприятия            | V        |   |  |  |
|    | 😑 - 🐣 OFFICE1 \администраторы схемы                | V        |   |  |  |
|    | ОFFICE1 \администратор ОFFICE1 \админи             | 1        |   |  |  |
|    | 🖶 🚓 OFFICE1\владельцы-создатели прупповой политики | 1        |   |  |  |
|    | 🖨 💑 OFFICE1 \гости домена                          | 1        |   |  |  |
|    | OFFICE1\rость OFFICE1\rость                        | 1        |   |  |  |
|    | 😑 🦽 OFFICE1 компьютеры домена                      | 1        |   |  |  |
|    | 🖶 🥵 OFFICE1 контроллеры домена                     | 1        |   |  |  |
|    | 🖮 🚓 OFFICE1 \пользователи домена                   |          | ~ |  |  |
|    |                                                    |          |   |  |  |
|    | Οκ Οι                                              | мена     |   |  |  |

Once «Receive users» clicked - Active-Directory grouped user-list will be displayed. Select with flags needed users and lick «Ok» - imported users will appear in the list. This procedure is the main for adding users from Microsoft domain. Once needed users are selected, click «Ok».

#### Import from network

| Импорт   |                   |          |            |                | ×        |
|----------|-------------------|----------|------------|----------------|----------|
| Изф      | айла Из домена    |          |            |                |          |
| 1 n      | олучить пользоват |          | $\diamond$ |                |          |
| Имя      | *                 | Логин    | Пароль     | Ір-адреса      | <b>V</b> |
| <u>م</u> | pc17-132          | pc17-132 |            | 192 168 17 132 |          |
| <u>م</u> | pc17-142          | pc17-142 |            | 192 168 17 142 |          |
|          | pc17-144          | pc17-144 |            | 192.168.17.144 |          |
|          | pc17-164          | pc17-164 |            | 192.168.17.164 |          |
| 2        | pc17-202          | pc17-202 |            | 192.168.17.202 |          |
|          | pc17-210          | pc17-210 |            | 192.168.17.210 |          |
|          | spc17-211         | pc17-211 |            | 192.168.17.211 |          |
| - 2      | spc17-22          | pc17-22  |            | 192.168.17.22  | <b>V</b> |
|          | spc17-239         | pc17-239 |            | 192.168.17.239 |          |
|          |                   |          |            |                |          |
|          |                   |          |            | Ок             | Отмена   |

ICS will scan local network and detect all currently-active IP addresses. This is very convenient way to add users with IP address authorization type. ICS will import users and assign their names and logins as «pc<2 last numbers of IP address>». Once needed users are selected, click «Ok».

#### Import from LDAP/AD

| Им                       | порт                                      |                       |                   |               |              | Ð   |  |  |
|--------------------------|-------------------------------------------|-----------------------|-------------------|---------------|--------------|-----|--|--|
|                          | Из файла Из домена Из сети <b>LDAP/AD</b> |                       |                   |               |              |     |  |  |
| 🗼 Получить пользователей |                                           |                       |                   |               |              |     |  |  |
|                          | Имя 🔺                                     | Параметры             |                   | Импортиров. 🗙 | инхронизиров |     |  |  |
|                          |                                           | Контроллер<br>домена: | 192.168.1.1       |               |              |     |  |  |
|                          |                                           | Домен:                | office.domain.ru  |               |              |     |  |  |
|                          |                                           | LDAP-rpynna:          | DC=office,DC=doma | in,DC=ru      |              |     |  |  |
|                          |                                           | Логин:                | user              |               |              |     |  |  |
|                          |                                           | Пароль:               | •••••             |               |              |     |  |  |
|                          |                                           |                       | Οκ                | Отмена        |              | l   |  |  |
|                          |                                           |                       |                   |               |              |     |  |  |
|                          |                                           |                       |                   |               | Ок Отме      | ена |  |  |

This import type is more universal and compatible for majority of LDAP-catalogs. In difference with first type (where users are grouped by domain groups) they are grouped by it's organisational units. There are 2 specialties which this type is allowing- users or their groups synchronization with their mailboxes.

Synchronization define that in case of changes in the domain - same changes will be applied on ICS. For instance, if we are synchronizing 2 OU's followed by moving a user from one to other - same way it will be reflected in ICS groups. It is needed to mention that if user group was synchronized - then you cannot edit or delete this particular user from this group. Special icon is highlighting users which were imported and syncronized.

| From:<br>https://doc.a-real.ru/ - Документация                                                                                                    |            |
|----------------------------------------------------------------------------------------------------|------------|
| Permanent link:<br>https://doc.a-real.ru/doku.php?id=en:%D0%B8%D0%B6%D0%BF%D0%BE%D1%80%D1%82_%D0%BF%D0%B8%D0%B8%D0%B5%D0%B5%D0% | , <b>1</b> |
| Last update: 2020/01/27 16:28                                                                                                    |            |